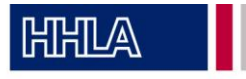

- Die passify App herunterladen und registrieren (Name, E-Mail-Adresse, Unternehmen). Durch die Zwei-Faktor-Authentifizierung muss die E-Mail-Adresse im Postfach bestätigt werden und ein eigener PIN muss festgelegt werden für die App.
- 2. Bei den Terminals "H2-Tankstelle CTT" auswählen und die AGBs für die Wasserstoff-Tankstelle bestätigen.

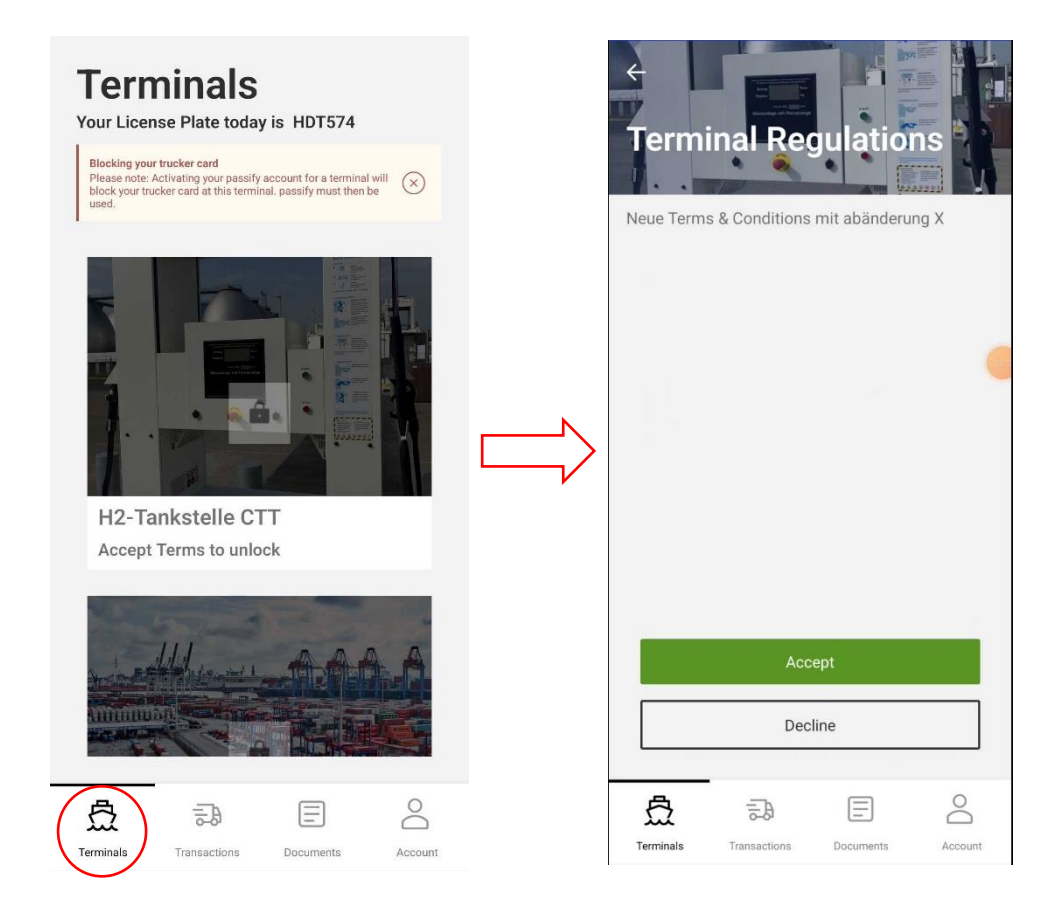

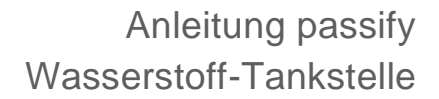

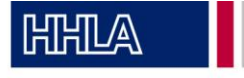

3. Für das Einchecken in die Wasserstoff-Tankstelle wird der Prozess nochmal kurz erläutert und der persönliche passify PIN aus der Registrierung muss erneut eingegeben werden.

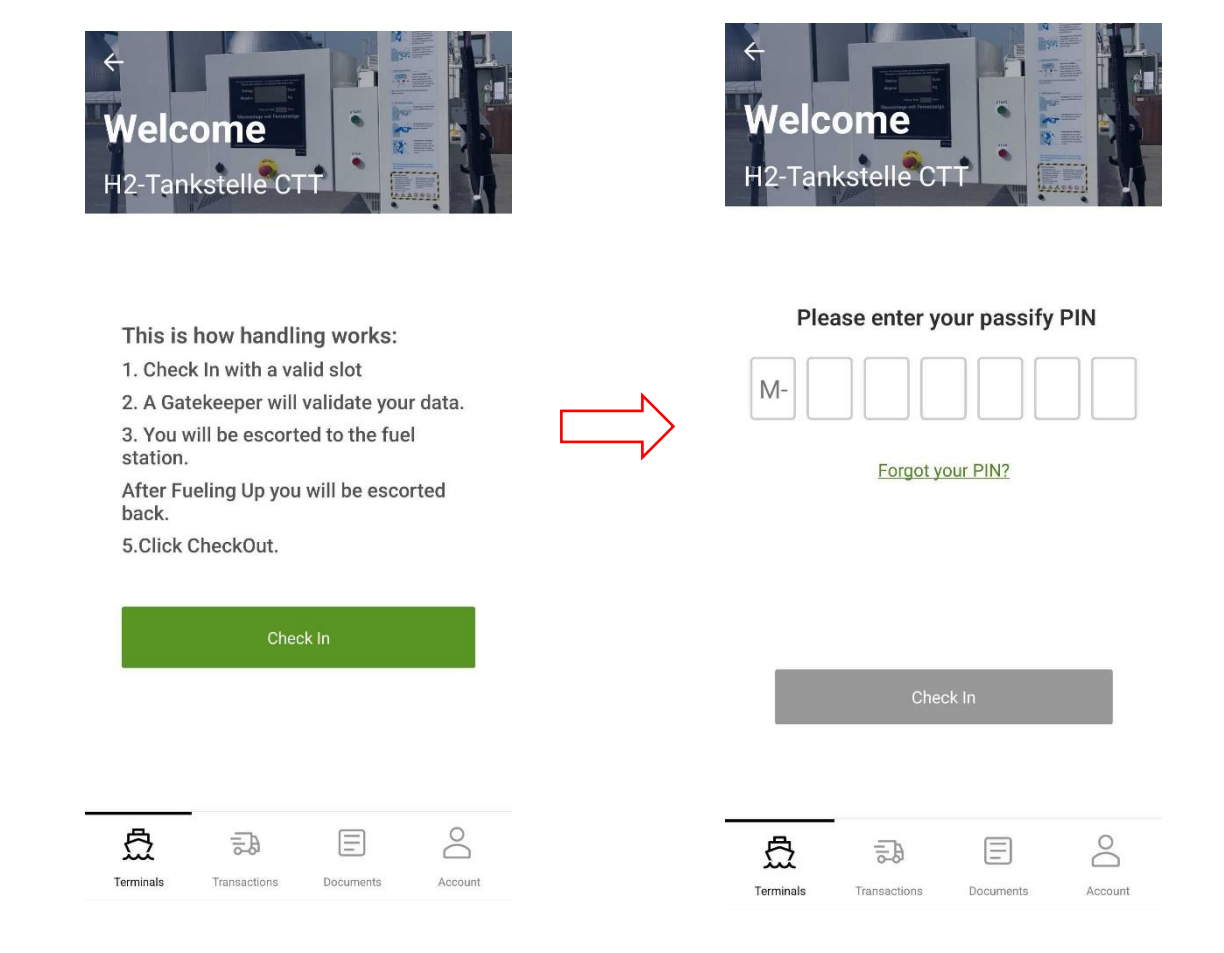

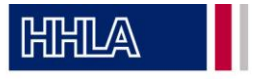

4. Für die Buchung: Über "Transactions" das Terminal "H2-Tankstelle CTT" auswählen und "H2 Betankung" als Transport auswählen und für die Transport richtung "In" auswählen. Im nächsten Schritt die Tankkartennnummer angeben und die Technologie der Brennstoffzelle bestätigen.

| ÷                   |   |   | ÷                                                                     |     |
|---------------------|---|---|-----------------------------------------------------------------------|-----|
| 3ook Transaction    |   |   |                                                                       |     |
| Terminal            |   |   | Engine Technology                                                     |     |
| H2-Tankstelle CTT   | ~ |   | Fuel Cell                                                             | ~   |
| Type of Transport   |   |   | Fuel Card number                                                      |     |
| H2 Fueling          | ~ |   | Max. 9 digits                                                         |     |
| Transport Direction |   |   | Enter fuel card number                                                |     |
| In                  | ~ | • |                                                                       |     |
|                     |   |   |                                                                       |     |
|                     |   |   |                                                                       |     |
|                     |   |   |                                                                       |     |
|                     |   |   |                                                                       |     |
|                     |   |   | I certify that the vehicle is registered for the H2 fuel station CTT. | use |
|                     |   |   |                                                                       |     |

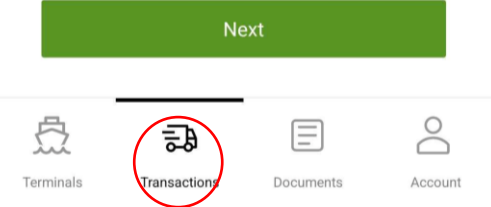

|                | Next         |           |         |  |  |  |
|----------------|--------------|-----------|---------|--|--|--|
| E<br>Terminals | Transactions | Documents | Account |  |  |  |

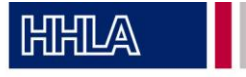

5. Slot-Buchung: Die Zeit auswählen wann die Betankung stattfinden soll und die Slot-Buchung Details bestätigen.

| ÷                                        | <del>~</del>                                                |
|------------------------------------------|-------------------------------------------------------------|
|                                          | Please review your slotbooking details<br>H2-Tankstelle CTT |
| Select Date                              | 27.06.2024 · 15:00                                          |
| 27.06.2024                               | Engine Technology Fuel Cell                                 |
| Select Timeslot                          | Fuel Card number 123456789                                  |
| 15:00-16:00 ~                            |                                                             |
| Next                                     | Change details<br>Request Slot                              |
| ☆ <b>₽</b> E &                           |                                                             |
| Terminals Transactions Documents Account | Terminals Transactions Documents Account                    |

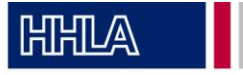

6. Der Slot wurde bestätigt und bei Ankunft am CTT Terminal auf das Bestätigen des Gate-Mitarbeiters warten.

|                                             | Check Out [→ |   |           | 🔶 pa          | ssify        |         |
|---------------------------------------------|--------------|---|-----------|---------------|--------------|---------|
| Enter TP-ID                                 |              |   |           |               |              |         |
| 10 digits, only capital letters and numbers | 3            |   |           |               |              |         |
| TP- ID                                      | Import       |   |           |               |              |         |
| Choose One Slot                             |              |   |           |               |              |         |
| H2FTQ6B                                     |              |   |           |               |              |         |
| H2-Tankstelle CTT                           |              |   |           |               |              |         |
| 27.06.2024 · 15:00                          |              |   |           |               | •            |         |
| H2FUEL IN                                   |              |   | Wai       | ting for Acce | ess Permissi | on      |
| Engine Technology                           | Fuel Cell    |   |           |               |              |         |
| Fuel Card number 12                         | 23456789     |   |           |               |              |         |
| Confirm Slot                                |              |   |           |               |              |         |
|                                             |              | - |           | -             | -            | 0       |
|                                             | 0            |   | は         | 5-8           |              | ŏ       |
| Terminals Transactions Documen              | ts Account   |   | Terminals | Transactions  | Documents    | Account |

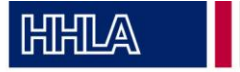

7. Nach der Betankung am Gate wieder auschecken.

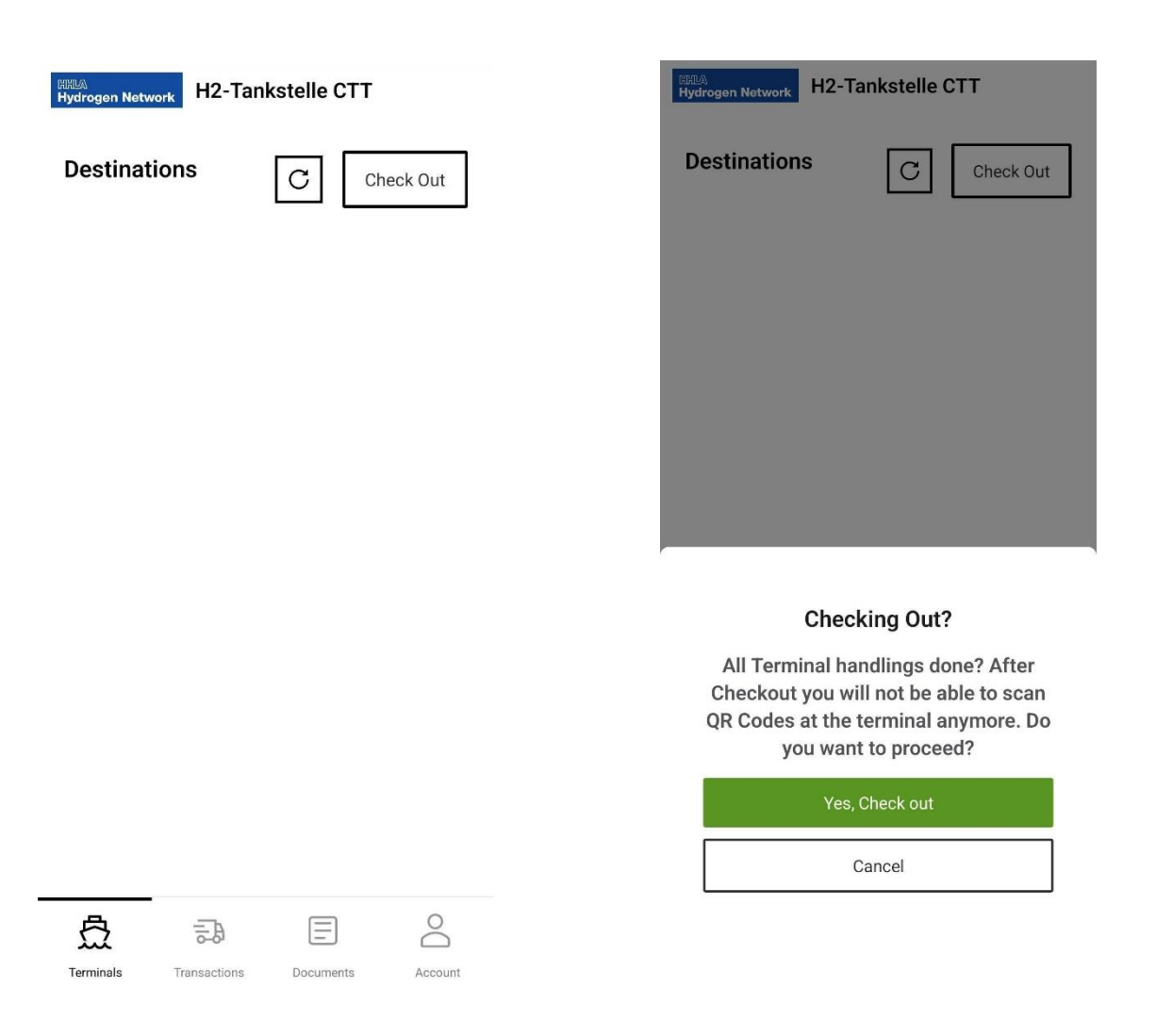